# Finding Articles: Web of Science (for all subjects, not just science!)

The Web of Science Core Collections brings together major 'citation indexes' including:

- Science Citation Index
- Social Science Citation Index
- Arts & Humanities Citation Index
- Conference Proceedings Citation Index
- Book Citation Index
- Emerging Sources Citation Index
- Current Chemical Reactions and Index Chemicus

Between them they bring together thousands of journals articles. In addition, Web of Science tracks citations to articles. You can therefore find out which articles and authors have been most heavily cited, and for an individual article you see how often its been cited, which papers have cited it and which papers it cites.

## Connecting and choosing citation indexes

- Connect to SOLO (<u>http://solo.bodleian.ox.ac.uk</u>), search for Web of Science Core Collection and click Online access. Alternatively, use Databases A-Z (<u>https://libguides.bodleian.ox.ac.uk/az.php</u>), and find Web of Science Core Collection under W or by doing a keyword search. Click Online access to connect to the database.
- 2. Click the 'Editions' dropdown (at the top of the search box). This lists the various databases that you can search from Web of Science (e.g. Science Citation Index, Social Science Citation Index, Arts & Humanities Citation Index, etc). You can search across them all but, unless your topic is very interdisciplinary, it is often a good idea to limit your search to just one or two databases. By default all the databases are ticked, so untick any that you don't want to include.

3. Look at the search terms that you came up with in the 'Building a search' exercise earlier and work out how to use the terms you identified in Web of Science. Below is a screenshot showing the search query example on the topic of the human rights of child asylum seekers formatted as follows:

("asylum seeker\*" OR refugee\*) AND (child\* OR minor? OR infant\* OR juvenile\*) AND "human rights"

The individual concepts are entered on individual rows.

See the tips below for more information.

|   | Search in: Web of Science Core Collection < Editions: All < |       |                                          |         |        |  |  |  |  |
|---|-------------------------------------------------------------|-------|------------------------------------------|---------|--------|--|--|--|--|
|   | DOCUMENTS AUTHORS                                           | CITED | REFERENCES STRUCTURE ①                   |         |        |  |  |  |  |
|   | Торіс                                                       | ~     | "asylum seeker*" OR refugee*             |         | ×      |  |  |  |  |
| Θ | And ~ Topic                                                 | ~     | child* OR minor? OR infant* OR juvenile* |         | ×      |  |  |  |  |
| Θ | And ~ Topic                                                 | ~     | "human rights"                           |         | ×      |  |  |  |  |
|   | + Add row + Add date ra                                     | ange  | Advanced Search                          | 🗙 Clear | Search |  |  |  |  |

- What key concepts did you identify in the 'Building a search exercise'? In Web
  of Science, it is easiest to put each distinct concept on a separate line in the
  search form. In the example above, the key concepts are asylum seekers,
  children and human rights, so each term is entered on a separate line. Note, if
  there is only one line in the search form, click 'Add row' to add more rows.
- If you identified synonyms or alternatives words for your search terms, enter these on the same line in the search form and add OR in between them, e.g. asylum seekers OR refugees.
- To find alternative word endings use an asterisk e.g. child\* finds child, children, childhood, child's etc.
- To search for an exact phrase use "quotation marks". This is suitable for words which have a particular meaning when they are used together e.g. "asylum seekers", "Human Rights".

- To replace a single letter or number use a question mark e.g. wom?n finds women and woman.
- Make sure all of the drop down menus are set to **Topic** and click **Search**.

#### Working with your results

- 1. Take a look through your results and try out some of the following actions:
  - Use the options on the left to refine your results list
  - Use the menu at the top right of the screen (defaults to 'Relevance') to sort your results by Citations: highest first (this will bring the articles which have been most heavily cited to the top of the list).
  - Choose some results by ticking the check boxes to the left and email them to yourself or to export them to RefWorks or Endnote.

| Refine                        |    |                                                                                                    |                 |
|-------------------------------|----|----------------------------------------------------------------------------------------------------|-----------------|
| options                       |    | Email, print, export options etc. Sort option                                                                                                    | ons             |
| Refine results                |    |                                                                                                    |                 |
| Remeresures                   |    | O/180 Add To Marked List Export ~ Sort by: Relevance *                                                                                                    | < _1 of 4 >     |
| Search within results         | Q  |                                                                                                    |                 |
| Quick Filters                 |    | <ul> <li>They don't look like children': child asylum-seekers, the Dubs amendment and the politics of childhood</li> <li>Metaurablin C</li> </ul>                                                                                                    | 49<br>Citations |
| 🔲 🚦 Review Article            | 23 | 2018 JOURNAL OF ETHNIC AND MIGRATION STUDIES 44 (11) pp 1757-1773                                                                                                    | 97              |
| Early Access                  | 4  | avan <u>avantine of atting the intertion of the property</u>                                                                                                    | References      |
| 🔲 🏛 Open Access               | 77 | In October 2016, following a campaign led by Labour Peer Lord Alfred Dubs, the first <b>child asylum-seekers</b> allowed entry to the UK under new legislation                                                                                                    |                 |
| Associated Data               | 1  | the buds amendment i arrived in England. Their arrival was captured by a neavy media presence, and very quickly doubts were raised by right-wing<br>tablicids and politicitians should their are in this article. Levelow the arguments undergraining the<br>Show more |                 |
| 🔲 🗮 Enriched Cited References | 29 | rea Fice Full Text From Publisher ···                                                                                                    | Related records |
| Publication Years             | ~  |                                                                                                    |                 |
| - 2024                        |    | The seeking asydem in Adstrana                                                                                                    |                 |
| 2024                          | 1  | Adler, R                                                                                                    | 0               |
| 2022                          | 14 | Feb 2016   AUSTRALASIAN PSYCHIATRY 24 (1), pp.23-25                                                                                                    | 0<br>References |
| 2021                          | 16 | Objective: To describe the author's experience of visiting Christmas Island and Nauru offshore detention centres as a visiting child and adolescent                                                                                                    | nererences      |
| 2020                          | 25 | psychlatrist in the context of his own experience as a refugee from Europe after WWII.                                                                                                    |                 |
|                               |    | Method: Following a visit to Nauru the author wrote to the Prime Minister and leader of the Opposition expressing his objecti Show more                                                                                                    |                 |
| See all >                     |    | Mondennen Free Full Text From Publisher                                                                                                    | Related records |

- 2. Click on one of items in your list to see:
- An abstract.
- Citation Network: a list of later items which have cited the article.
- Cited References: the article's bibliography with links to full text.
- View Related Records: articles with at least one citation in common.

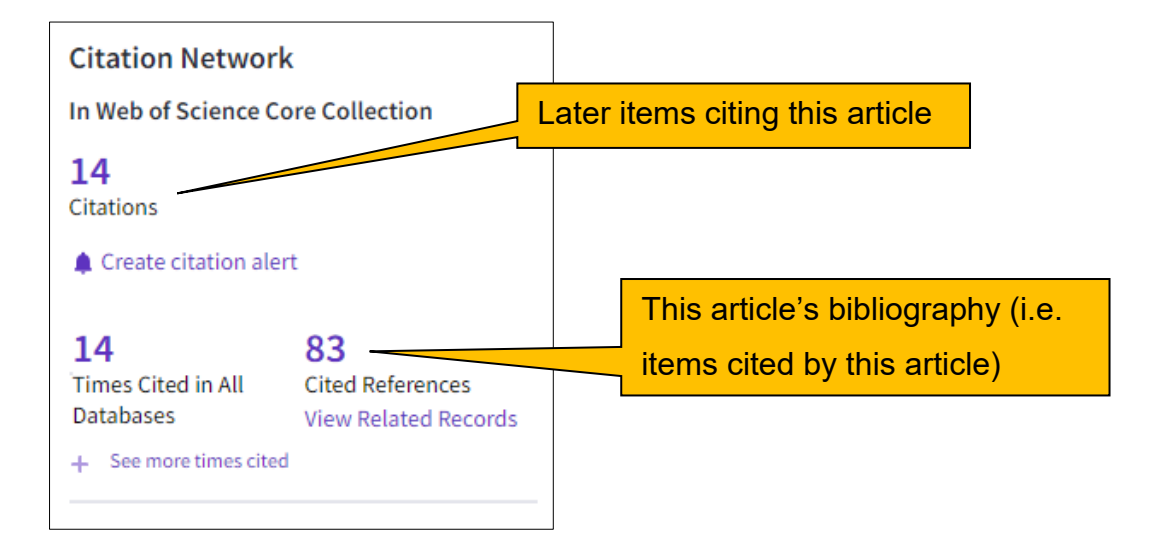

3. When viewing the article abstract, it is also worth looking at the keywords section. This may help you to identify more search terms to use next time.

Educational needs and barriers for <mark>refugee</mark> students in the United States: A review of the literature

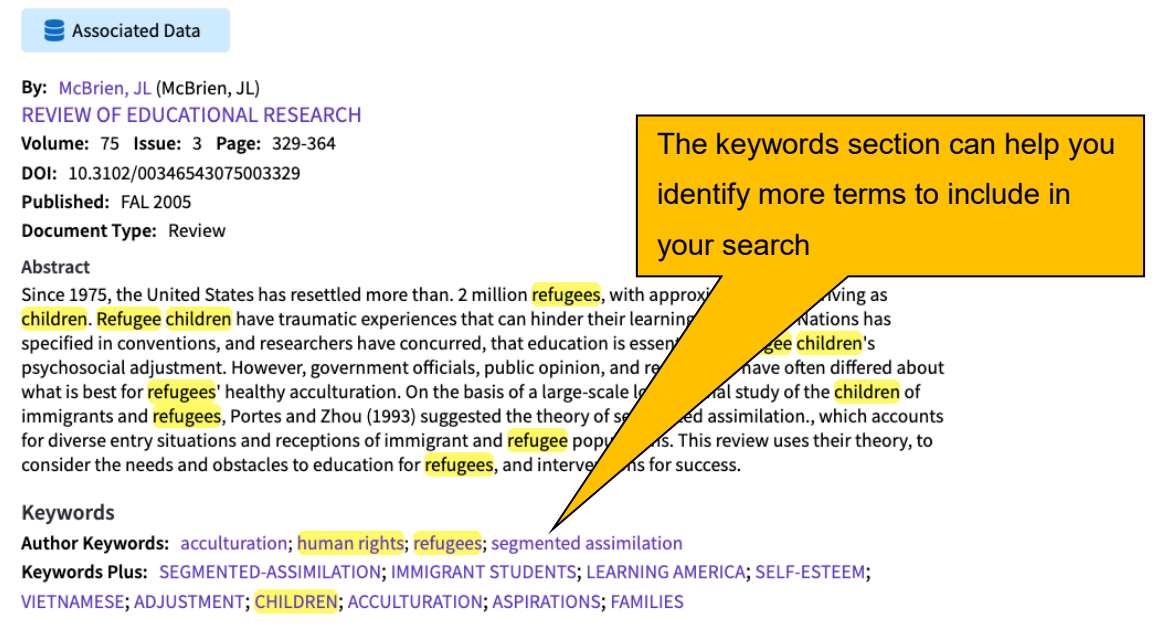

## Connecting to the full text

To find the full text click 'Find it @ Oxford' (you may need to click **Full text options** first). You will be taken to SOLO, which will display the item's details. Depending on the availability of the text, you will be given options to read the PDF online or find a print copy of the item in the Bodleian Libraries.

# Finding more databases for your subject

Find the recommendations for your subject on Databases A-Z. To do this go to <u>https://libguides.bodleian.ox.ac.uk/az.php</u> and choose your subject area from the subject drop down menu.

Once you have chosen a subject, you will then see a full list of databases in your chosen subject.